### **Actionbound - Anleitung**

Actionbound ist ein Tool, mit dem Aufgabenrallyes erstellt werden können. Diese können direkt mit mobilen Geräten (Smartphones oder Tablets) gelöst werden. Actionbound funktioniert sowohl über Android als auch iOS. Die Aufgaben können, müssen aber nicht ortsbasiert sein und es ist möglich, diese mit Informationen als Text, Bild, Audio und Video zu ergänzen. Auch die Lösungen bzw. Ergebnisse können danach die genannten Medientypen enthalten. Das Zusammenstellen eines interaktiven Parcours ist einfach, die Schwierigkeit liegt viel mehr darin, gute Aufgabenstellungen zu (er)finden. Leider ist es mittlerweile nicht mehr möglich, mit dem Gratisaccount geheime Bounds zu erstellen, zum Ausprobieren eignet sich allerdings auch der Gratisaccount.

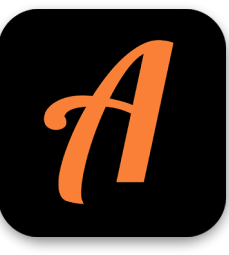

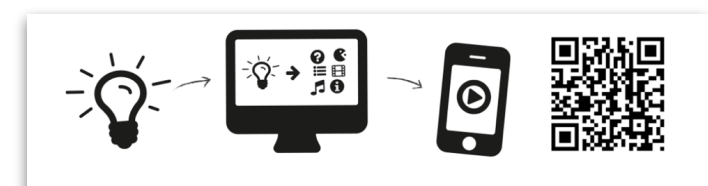

### **Einen Account erstellen**

Über «Registrieren» (rechts oben) kann ein neuer Account erstellt werden.

Actionbound Natur kreativ verstehen

Im Folgefenster den privaten Gratis-Zugang wählen. Allenfalls kann es Sinn machen, wenn ein Schulteam eine Edu-Lizenz löst. Anschliessend einen entsprechenden Benutzernamen, die eMail-Adresse und ein Passwort eingeben und «Account erstellen» wählen.

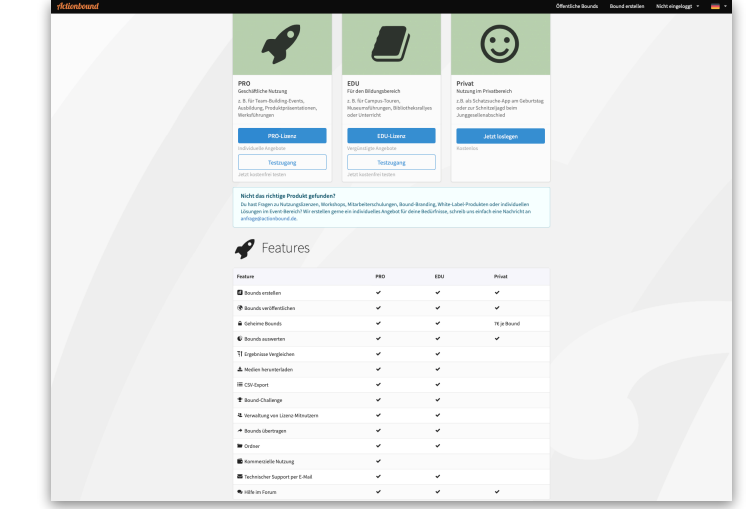

#### Einen neuen Bound erstellen

Über das «+» kann ein neuer Bound erstellt werden. Danach im Folgefenster einen Titel wählen, allenfalls die URL ergänzen, den Spielmodus und die Reihenfolge der Aufgaben auf «beliebig» (zufällige Reihenfolge der Aufgaben) oder «linear» (feste Reihenfolge der Aufgaben) stellen.

Über das blaue «+» in der Mitte können neue Aufgaben hinzugefügt werden.

Der «Play»-Button auf der rechten Seite ermöglicht das Abspielen / Ausprobieren des erstellen Bounds, um zu sehen, ob allenfalls Anpassungen vorgenommen werden müssen.

#### **Die verschiedenen Elemente**

#### Abschnitt

Ein Element, um den Bound zu strukturieren und verschiedene Aufgaben in einem Abschnitt anzuordnen.

#### Information

Ein Infobildschirm, der Text, Bilder, Videos, Audio enthalten kann.

#### Quiz

Eine Fragestellung, bei der die Spieler für die richtige Antwort Punkte erhalten. Unter «Optionen» kann zudem eingestellt werden, ob die richtige Antwort erforderlich ist, um den Bound fortsetzen zu können, wie viele Versuche möglich sind, um die Frage zu beantworten und wie viele Punkte abgezogen werden, falls die Antwort falsch war. Zudem können Hinweise und Tipps gegeben werden. Ferner ist auch eine Zeitbegrenzung einstellbar.

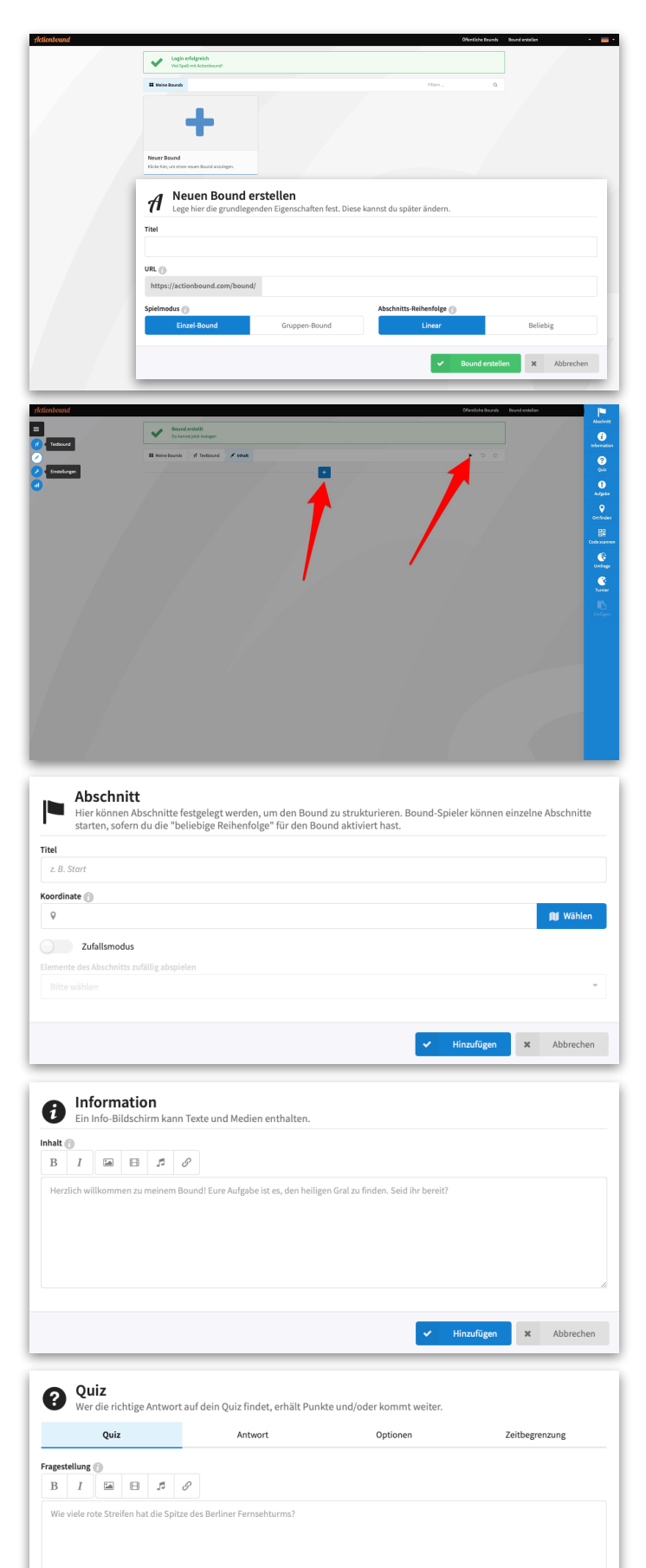

× Abbrechen

#### Aufgabe

Eine kreativ lösbare Aufgabe, die nicht mit richtig oder falsch beantwortet werden kann. Spieler müssen beispielsweise einen Text als Antwort schreiben, ein Bild, ein Video oder eine Audioaufnahme erstellen.

#### Ort finden

Die Spieler müssen per GPS-Koordinate einen bestimmten Ort aufsuchen. Wenn sie den Ort gefunden haben, erhalten sie dafür Punkte. Zudem kann eingestellt werden, ob die Spieler den Ort zum Weitermachen wirklich aufgesucht haben müssen und ob ihnen zum Finden ein Richtungspfeil angezeigt werden soll.

#### **Code Scannen**

Spieler, die den QR-Code scannen, bekommen Punkte. Auch bei dieser Aufgabe kann eingestellt werden, ob die Spieler den Ort zum Weitermachen wirklich aufgesucht haben müssen.

#### Umfrage

**Turnier** 

Eine ganz gewöhnliche Umfrage mit einer Fragestellung und verschiedenen Antwortmöglichkeiten.

Die Spieler müssen nach Zufallsprinzip

gegeneinander antreten. Zudem wird gezeigt, welcher Spieler diese Aufgabe am besten

### 

| Adgebe Koerdinde Optionen                                                                                                    | Lasse die Bound-Spieler eine GPS-Koordinate aufsuchen.                                                                                                    |                                                                                                    |
|----------------------------------------------------------------------------------------------------|----------------------------------------------------------------------------------------------------|----------------------------------------------------------------------------------------------------|
| a i a a a   Fight dem Richtungsgleit. Bein Zufülder ihr der letzten klinweis zum Finden des Schatzen.   wisk   a 200   Code scannel, erhält Punkte und Joder kommt weiter:   indigate   of dem Code scannel, erhält Punkte und Joder kommt weiter:   Optionen   of dem Code scannel, erhält Punkte und Joder kommt weiter:   indigate   Optionen   of dem Code scannel, erhält Punkte und Joder kommt weiter:   Optionen   indigate   Optionen   indigate   Optionen   indigate   Optionen   indigate   Optionen   indigate   Optionen   indigate   Optionen   indigate   Optionen   indigate   Optionen   indigate   Optionen   indigate   Optionen   indigate   Optionen   indigate   Optionen   indigate   Optionen   indigate   Optionen Optionen Optio                                                                                                    | Aufgabe Koordinat                                                                                                    | e Optionen                                                                                                    |
| a       1       a       a         Figs down Rickhausgebels. Beine Zuel Endele her den letztene Hinweie zum Finden die Schlatzes.             Varia       a       a             Varia       a       a             Varia       a       a             Varia       a       a             Varia       Cole       Optionen             Varia       a       a             Varia       a       a             Varia       a       a             Varia       a       a             Varia       a       a                                                                                                    | Aufgabenstellung 🕥                                                                                                    |                                                                                                    |
| Pige dem Richbaregeleki. Bein Ziel findet her den letzen Hinnerei zum Finden des Schatzes. <ul> <li>Image</li> <li>Image</li> <l< td=""><td>B I 🖼 🛱 🖋</td><td></td></l<></ul>                                                                                                    | B I 🖼 🛱 🖋                                                                                                    |                                                                                                    |
| Index of the set of the set of th                                                                                                    | Folgt dem Richtungspfeil. Beim Ziel findet ihr den letzten Hinweis zum Finde                                                                                                    | n des Schatzes.                                                                                                    |
| heade<br>2 20<br>Code scanne enhilt Punke und/oder kommt weiter.<br>Arigene Code Optionen<br>So of der ooder kommt weiter.<br>Code Optionen<br>So of der ooder kommt weiter.<br>Code Optionen<br>So of der ooder kommt weiter.<br>So of der ooder kommt weiter.<br>So of der |                                                                                                    |                                                                                                    |
| Subtle   2 100   Image: Code scanner   Mage: Code optionen   Image: Code optionen   Image: Code opti                                                                                                    |                                                                                                    |                                                                                                    |
| wite   2 100   Code scannen   Werden Code scannt, erhält Purikte und/oder kommt weiter.   Migden   Kufgen   Kufgen   Sucht den Code hinter dem ersten Baum linke.   Sucht den Code hinter dem ersten Baum linke.   Such den Code hinter dem Bound Spielern deines Bounds.   Such den Ersten schweck der am besten?   Weiter des erst Exacten schweck der am besten?   Such den Ersten schweck der am besten?   Weiter des der Hinter Gruppe nach dem Zufaltsprinzip gegeneinander antreten.   Anteiturg   Such den Ersten schweck der aut dem Zufaltsprinzip gegeneinander antreten.   Anteiturg Segenehrung   Network der Such Baum Baum Linker Zest terten immer zweit P                                                                                                    |                                                                                                    |                                                                                                    |
| Image: Interface     Image: Code scanner   We deen Code scanner, erhikt Punkte und/oder kommt weiter:   Image: Code Optionen   Sucht den Code hinter dem ersten Baum lieks.   Image: Image: Im                                                                                                    | Punkte                                                                                                    |                                                                                                    |
| Code scanner,   Miggine   Code   Optionen   Subte den Code scient, enkilt Punkte undjoder kommt weiter.   Miggine   Code   Optionen   Subte den Code kinder dem ersten Baum links.   Subte den Code kinder dem ersten Baum links.   Punkter   Det Det Det Det Det Det Det Det Det Det                                                                                                    | ➡ 100                                                                                                    |                                                                                                    |
| Image: Notable of the second of the second                                                                                                    |                                                                                                    |                                                                                                    |
| Code scanne   Margine   Code   Aufgeie   Code   Optionn   Such den Code kinkter dem ersten Baum links.   Such den Code kinkter dem ersten Baum links.   Such den Code kinkter dem ersten Baum links.   Total   Provide   Imagine   Imagine   Imagine   Provide   Imagine   Autoorten   Imagine   Provide des Ebsorten schmeckt dir am besten?   Imagine   Imagine   Imagine   Provide des Ebsorten schmeckt dir am besten?   Imagine   Imagine   Imagine   Provide desser Ebsorten schmeckt dir am besten?   Imagine   Imagine   Imagine   Imagine   Imagine   Imagine   Imagine   Imagine   Imagine   Imagine   Imagine   Imagine   Imagine   Imagine Imagine I                                                                                                    |                                                                                                    | ✓ Hinzufügen                                                                                                    |
| Code scannt, erkält Punke und/oder kommt weiter.     Ariggie Code Optionen     Subtractionen     Image: Image: Image                                                                                                    |                                                                                                    |                                                                                                    |
| Image: Code Optionen     utgabe: Code Optionen     utgabe: Image: Image:     Sucht den Code hinter dem ersten Baum links.     Parkte:     Image:     Image:     Image:     Image:     Image:     Image:     Image:     Image:     Image:     Image:     Image:     Image:     Image:     Image:     Image:     Image:                                                                                                    <                                                                                                    | 💷 Code scannen                                                                                                    |                                                                                                    |
| Aufgabe Code Optionen     Image: Image: Imag                                                                                                    | Wer den Code scannt, erhält Punkte und/oder kommt weiter.                                                                                                    |                                                                                                    |
| Image: Image: Image                                                                                                    | Aufgabe Code                                                                                                    | Optionen                                                                                                    |
| B I   Sucht den Code hinter dem ersten Baum links.   trate   Total   Image   Image   Image   Antworten   Image   Antworten   Image   Image Image Image <pi< td=""><td>ufgabenstellung 🕧</td><td></td></pi<>                                                                                                    | ufgabenstellung 🕧                                                                                                    |                                                                                                    |
| Sucht den Code hinter dem ersten Baum links.                                                                                                    | B I II I I                                                                                                    |                                                                                                    |
| Imite   Imite   Imite </td <td>Sucht den Code hinter dem ersten Baum links.</td> <td></td>                                                                                                    | Sucht den Code hinter dem ersten Baum links.                                                                                                    |                                                                                                    |
| Parkie   ● 100   Infrage Fitelle eine Umfrage unter den Bound-Spielern deines Bounds.   Imfrage   Antworten   Fitelle eine Umfrage unter den Bound-Spielern deines Bounds.   Imfrage   Antworten   Fitelle eine Umfrage unter den Bound-Spielern deines Bounds.   Imfrage   Antworten   Fitelle eine Umfrage unter den Bound-Spielern deines Bounds.   Imfrage   Antworten   Fitelle eine Umfrage unter den Bound-Spielern deines Bounds.   Imfrage   Imfrage                                                                                                    |                                                                                                    |                                                                                                    |
| Index   Image: Index   Image: Index                                                                                                    |                                                                                                    |                                                                                                    |
| India   Image: India   Image: India                                                                                                    |                                                                                                    |                                                                                                    |
| Image: State of the second second                                                                                                    |                                                                                                    |                                                                                                    |
| Imme     Imme     Immerge     Immerge <th>N-14-</th> <th></th>                                                                                                    | N-14-                                                                                                    |                                                                                                    |
| Verkann länger die Luft anhalten? Es treten immer zwei Personen gegeneinander an. Die App wählt sie zufällig aus. Kann's los gehen?                                                                                                    | funkte                                                                                                    |                                                                                                    |
| Image       Abbrecht         Imfrage       Antworten         Imfrage       Antworten         Imfrage       Antworten         Imfrage       Antworten         Imfrage       Antworten         Imfrage       Antworten         Imfrage       Antworten         Imfrage       Antworten         Imfrage       Imfrage         Imfrage       Imfrage                                                                                                    | # 100                                                                                                    |                                                                                                    |
| Verkann länger die Luft anhalten? Es treten immer zwei Personen gegeneinander an. Die App wählt sie zufällg aus. Kann's los gehen?                                                                                                    |                                                                                                    |                                                                                                    |
| Image       Antworten         iragestellung       Antworten         iragestellung       Image         B       Image         Velche dieser Ebsorten schmeckt dir am besten?         Velche dieser Ebsorten schmeckt dir am besten?         Image       Image         Image       Image         Ima                                                                                                    |                                                                                                    |                                                                                                    |
| Unifrage Antworten     Unifrage Antworten     Image: Image:                                                                                                    |                                                                                                    | ✓ Hinzufügen X Abbreche                                                                                                    |
| Stelle eine Umfrage unter den Bound-Spielern deines Bounds.   Umfrage Antworten     Image: Image: Image                                                                                                    |                                                                                                    | ✓ Hinzufügen X Abbreche                                                                                                    |
| Unfrage Antworten     Image: tellung   Welche dieser Eissorten schmeckt dir am besten?   Image: tellung     Image: tellung   Image: tellung Image: tellung Image: tellung Image: tel                                                                                                    | ■ Umfrage                                                                                                    | ✓ Hinzufügen X Abbrecht                                                                                                    |
| ragestellung       Image: Antibaria         B       Image: Antibaria         Welche dieser Eissorten schmeckt dir am besten?         Image: Antibaria         Image: Antibaria         I                                                                                                    | Umfrage     Erstelle eine Umfrage unter den Bound-Spielern deines Bour                                                                                                    | ✓ Hinzufügen X Abbrecht<br>ds.                                                                                                    |
| Image: Second Second Secon                                                                                                    | Umfrage     Erstelle eine Umfrage unter den Bound-Spielern deines Bour     Umfrage                                                                                                    | Hinzufügen × Abbrechn ds. Antworten                                                                                                    |
| Image: Second Second                                                                                                    | Erstelle eine Umfrage     Umfrage     Umfrage                                                                                                    | Hinzufügen × Abbrechn ds. Antworten                                                                                                    |
| Welche dieser Eissorten schmeckt dir am besten?                                                                                                    | Umfrage Erstelle eine Umfrage unter den Bound-Spielern deines Bour Umfrage Fragestellung                                                                                                    | Hinzufügen × Abbreche ds. Antworten                                                                                                    |
| Hinzufügen × Abbrecht      Lasse die Mitglieder einer Gruppe nach dem Zufallsprinzip gegeneinander antreten.      Anleitung Siegerehrung      I I I I I I I I I      Wer kann länger die Luft anhalten? Es treten immer zwei Personen gegeneinander an. Die App wählt sie zufälig aus. Kann's los gehen?                                                                                                    | Comparing Comparing C   | Hinzufügen X Abbreche ds. Antworten                                                                                                    |
| Hinzufügen X Abbrecht     Extreme      Extreme      Anleitung Siegerehrung     Siegerehrung     Siegere                                                                                                    | Comparing the second second seco   | Hinzufügen X Abbreche ds. Antworten                                                                                                    |
| Hinzufügen X Abbrecht      Exse die Mitglieder einer Gruppe nach dem Zufallsprinzip gegeneinander antreten.      Anleitung     Siegerehrung      Kunnis      Kunnis los gehen?      Wer kann länger die Luft anhalten? Es treten immer zwei Personen gegeneinander an. Die App wählt sie zufällig aus. Kannis los gehen?                                                                                                    | Comparing Comparing C   | ds.                                                                                                    |
| Hinzufügen × Abbreche      Lasse die Mitglieder einer Gruppe nach dem Zufallsprinzip gegeneinander antreten.      Anleitung     Siegerehrung      Merkann länger die Luft anhalten? Es treten immer zwei Personen gegeneinander an. Die App wählt sie zufällig aus. Kann's los gehen?                                                                                                    | Constant of the second second se   | ds.                                                                                                    |
| Hinzufügen × Abbrecht      Lasse die Mitglieder einer Gruppe nach dem Zufallsprinzip gegeneinander antreten.      Anleitung B I I I I I I I I I I I I I I I I I I I                                                                                                    | Constant of the second second se   | Hinzufügen X Abbrecht<br>ds.                                                                                                    |
|                                                                                                    | Umfrage<br>Erstelle eine Umfrage unter den Bound-Spielern deines Bour         Umfrage         Fragestellung         B       I         I       I         I       I <td>Hinzufügen     X     Abbrecht       ds.     Antworten</td>                                                                                                    | Hinzufügen     X     Abbrecht       ds.     Antworten                                                                                                    |
| Curricier         Lasse die Mitglieder einer Gruppe nach dem Zufallsprinzip gegeneinander antreten.         Anleitung       Siegerehrung         Inleitung       B         B       I       I         Ver kann länger die Luft anhalten? Es treten immer zwei Personen gegeneinander an. Die App wählt sie zufällig aus. Kann's los gehen?                                                                                                    | Umfrage     Instelle eine Umfrage unter den Bound-Spielern deines Bourd     Umfrage     Umfrage     B     I     I     | ds.                                                                                                    |
| Image: Constraint of the second second se                                                                                                    | Umfrage         Enstelle eine Umfrage unter den Bound-Spielern deines Bourd         Umfrage         B       I       I                                                                                                    | ds.<br>Antworten                                                                                                    |
| Currnier     Lasse die Mitglieder einer Gruppe nach dem Zufallsprinzip gegeneinander antreten.     Anteitung     Anteitung     B     I     I     I     I     I     I     Siegerehrung     Wer kann länger die Luft anhalten? Es treten immer zwei Personen gegeneinander an. Die App wählt sie zufällig aus. Kann's los gehen?                                                                                                    | Compage     Erstelle eine Umfrage unter den Bound-Spielern deines Bourd     Umfrage     Compage     Compage     | ds.<br>Antworten                                                                                                    |
| Lasse die Mitglieder einer Gruppe nach dem Zufallsprinzip gegeneinander antreten.   Anleitung Siegerehrung   Inleitung •   B I   Wer kann länger die Luft anhalten? Es treten immer zwei Personen gegeneinander an. Die App wählt sie zufällig aus. Kann's los gehen?                                                                                                    | Compage<br>Erstelle eine Umfrage unter den Bound-Spielern deines Bour<br>Umfrage      Compage      Compage | ds.<br>Antworten                                                                                                    |
| Anleitung     Siegerehrung       B     I     I     I       Wer kann länger die Luft anhalten? Es treten immer zwei Personen gegeneinander an. Die App wählt sie zufällig aus. Kann's los gehen?                                                                                                    | Cumfrage Erstelle eine Umfrage unter den Bound-Spielern deines Bour Umfrage  Umfrage BIIIIIIIIIIIIIIIIIIIIIIIIIIIIIIIIIIII                                                                                                    | ds.<br>Antworten                                                                                                    |
| nleitung 👔<br>B I 🖾 🖻 🎜 🖉<br>Wer kann länger die Luft anhalten? Es treten immer zwei Personen gegeneinander an. Die App wählt sie zufällig aus. Kann's los gehen?                                                                                                    |                                                                                                    | ds. Antworten                                                                                                    |
| B I 🖬 E A P                                                                                                    |                                                                                                    | ds. Antworten  Minzufügen X Abbrecht  ds.  Antworten  Minzufügen X Abbrecht  geneinander antreten. Siegerehrung                                                                                                    |
| Image: Second Second                                                                                                    |                                                                                                    | Hinzufügen     X     Abbrecht       ds.     Antworten     Image: State of the state of the state of                                             |
| Wer kann länger die Luft anhalten? Es treten immer zwei Personen gegeneinander an. Die App wählt sie zufällig aus. Kann's los gehen?                                                                                                    |                                                                                                    | Image: Minaufigen     X     Abbrecht       ds.     Antworten       Image: Minaufigen     X     Abbrecht       geneinander antreten.     Siegerehrung                                                                                                    |
|                                                                                                    |                                                                                                    | Image: Minaufigen     X     Abbrecht       ds.     Antworten       Image: Minaufigen     X     Abbrecht       geneinander antreten.     Siegerehrung                                                                                                    |
|                                                                                                    |                                                                                                    | Image: Second Second |
|                                                                                                    | Extelle eine Umfrage unter den Bound-Spielern deines Bour<br>Umfrage   B I   Welche dieser Eissorten schmeckt dir am besten?   Welche dieser Eissorten schmeckt dir am besten?   Welche dieser Eissorten schmeckt dir am besten?   Imitiange   Interime   Lasse die Mitglieder einer Gruppe nach dem Zufallsprinzip ge   Meitung   B   I   Wer kann länger die Luft anhalten? Es treten immer zwei Personen gegenein                                                                                                    | Imaxifigen       X       Abbrecht         ds.       Antworten       Imaxifigen       X         geneinander antreten.       Siegerehrung       X       Abbrecht         ander an. Die App wählt sie zufällig aus. Kann's los gehen?       X       X                                                                                                    |
|                                                                                                    |                                                                                                    | Imaxifigen       X       Abbrecht         ds.       Antworten       Imaxifigen       X         geneinander antreten.       Siegerehrung       X       Abbrecht         ander an. Die App wählt sie zufälig aus. Kann's los gehen?       X       X                                                                                                    |
|                                                                                                    |                                                                                                    | Imaxifigen       X       Abbrecht         ds.       Antworten       Imaxifigen       X         geneinander antreten.       Siegerehrung       Imaxifigen       X         ander an. Die App wählt sie zufällig aus. Kann's los gehen?       Imaxifier       Imaxifier                                                                                                    |
|                                                                                                    |                                                                                                    | Image: Minzufugen       X       Abbrecht         ds.       Antworten       Image: Minzufugen       X         geneinander antreten.       Siegerehrung       Image: Minzufugen       X         ander an. Die App wählt sie zufälig aus. Kann's los gehen?       Image: Minzufugen       X                                                                                                    |
|                                                                                                    | Extelle eine Umfrage unter den Bound-Spielern deines Bourdunge Erstelle eine Umfrage unter den Bound-Spielern deines Bourdunge Erstellen einer Gruppe nach dem Zufallsprinzip ge Anleitung   E Eurnier   Lasse die Mitglieder einer Gruppe nach dem Zufallsprinzip ge Anleitung   B I   I I   Wer kann länger die Luft anhalten? Es treten immer zwei Personen gegenein                                                                                                    | ds. Antworten  Minzufügen X Abbrecht  geneinander antreten. Siegerehrung  ander an. Die App wählt sie zufällig aus. Kann's los gehen?                                                                                                    |

gemeistert hat.

Unter «Einstellungen» können diverse Anpassungen vorgenommen werden. So kann beispielsweise eingestellt werden, welches Kartenmaterial (z.B. GoogleMaps, etc.) verwendet werden soll, oder ob der Bound öffentlich ist (nicht mehr in der Gratisversion).

Unter dem «A» auf der linken Seite kann der Bound getestet werden und ein QR-Code für die Spieler erzeugt werden, den die Spieler mit der Actionbound-App auf ihrem mobilen Gerät scannen, um den Bound zu starten.

Hinweis:

Immer wenn Änderungen an einem Bound vorgenommen worden sind, muss der QR-Code neu erstellt und dieser neue verwendet werden.

Ergebnisse

den QR-Code scannen. Dieses enthält sämtliche Informationen in Form eines Videos.

Für das Videotutorial, einfach

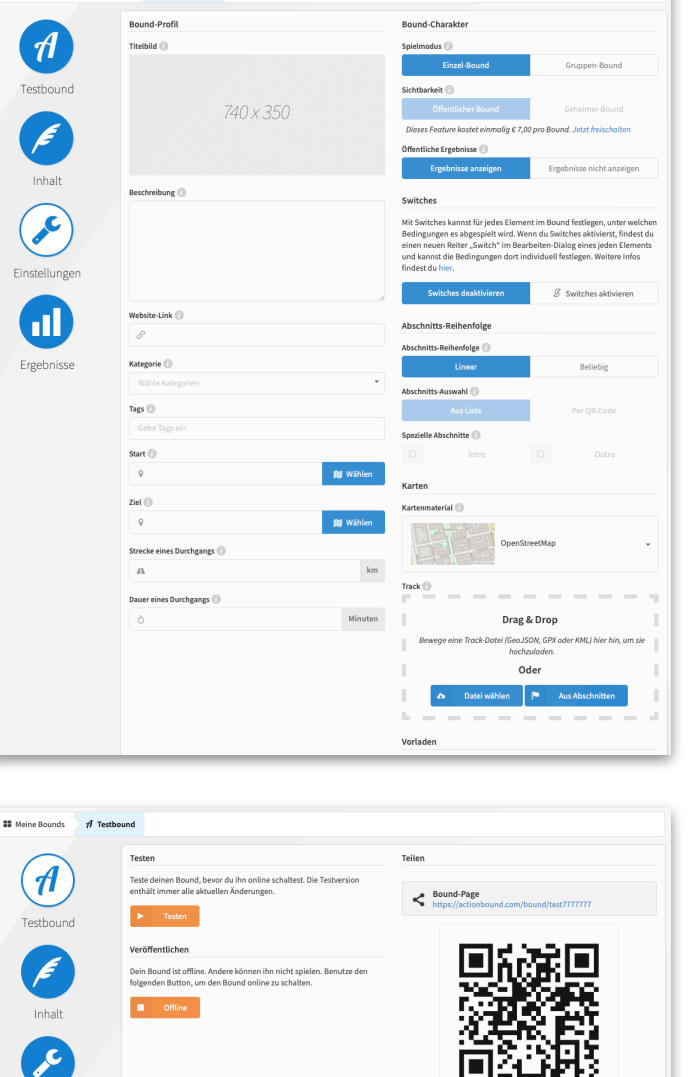

A 🖸 📼

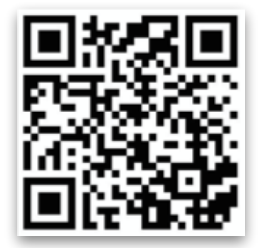

#### Einige Ideen für die didaktische Nutzung

- Mit der fotografischen Methode lassen sich viele Lerngegenstände entdecken, die in der Umgebung zu finden sind: geometrische Formen, Zahlen, Buchstaben, Worte, Architekturelemente, ...
- Actionbound erlaubt auch Audioaufnahmen. So können z.B. Aufgaben auch für den Sprachunterricht gestellt werden.
- Indem Teile des Actionbounds an Orte gebunden werden, können Inhalte und Aufgaben auch auf spezifische Gegenstände/Gebäude/Orte bezogen werden. So sind Lerneinheiten zu lokaler Geschichte, Architektur oder Geografie möglich.

### Ausweitung / Varianten

• Schülerinnen und Schüler können mit Actionbound selbst Inhalte aufbereiten und sie Kolleginnen und Kollegen zur Verfügung stellen. So können Themen erarbeitet werden.